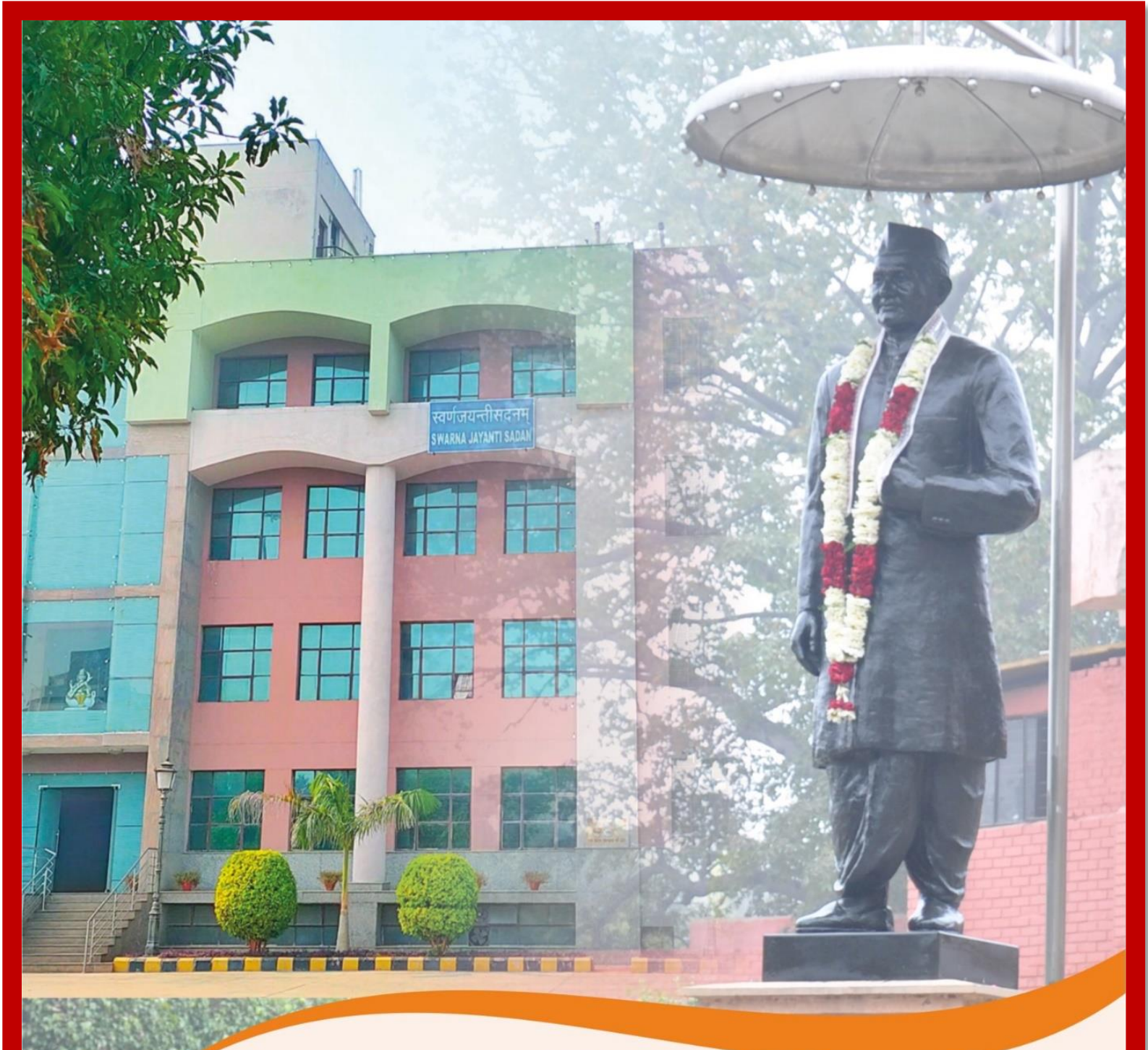

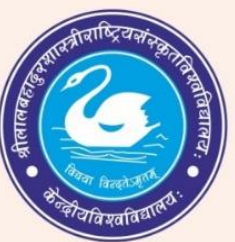

## SHRI LAL BAHADUR SHASTRI NATIONAL SANSKRIT UNIVERSITY

## www.slbsrsv.ac.in

B-4, Qutub Institutional Area, New Delhi – 110016 Phone: (91) 11- 46060606

# Criteria-2

## **Teaching-Learning and Evaluation**

2.5

## **Evaluation Process and Reforms**

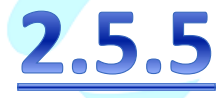

**Current Manual of Examination Automation System** 

Manual of Examination Automation System

विद्यसा विन्द्तेऽमृतम

## SamartheGov

2.5.4

# **Configuration Document**

Examination

प्रीक्षा नियंत्रक Controller of Examination की लाल बहातुर शास्त्री राष्ट्रीय संस्कृत विश्वविद्यालय Shri Lal Bahadur Shastri National Sanskrit University बी-4, जुतुब सांस्थानिक क्षेत्र, नई दिल्ली-110016 B-4, Qutub Institutional Area, New Delhi-110016 Allas

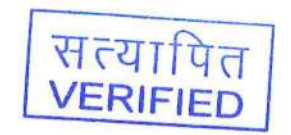

bom

.

युलसंथियम् Registrar श्री लाल बरावुर शास्त्री राष्ट्रीय संस्कृत विश्वविद्यालय Shri Lal Bahadur Shastri National Sanskrit University बी-4, युतुब सांस्थानिक क्षेत्र, नई विल्ली-119016 B-4, QuitebInstitutional Area, New Delhi-119016

13-14, Waters 11111

### Examination

Examination Module deals with the Student's examination related activities in University/HEI like as:

- 1. Examination Form Submission
- 2. Scheduling of Examination
- 3. Generation of Admit Cards for Examination

#### Prerequisites

Following Prerequisites needs to be done before the implementation of the Examination module:

- 1. All Programmes added in the **Programme Management**, Students-Class Details, Course Code Details must be added.
- 2. Academic Management- Course structure, Programme OU mapped, Semester-wise credits, academic settings, sections, Mapping of the Students with the programmes/courses etc. need to be added.

#### Before going for the Examination, Module admin needs to configure the Examination Settings first.

#### **Examination Setting**

The Examination Settings are divided into following parts as follows:

- 1. Examination Cycle
- 2. Add Examination Session
- 3. Examination Time Slots
- 4. Examination Centers
- 5. Examination Admit Card Template
- 6. Examination Mail Format Templates
- 7. Program-wise examination fees

For the configuration of Examination Settings, Admin needs to click on **Academic** by clicking the **Launch** button and **Launch Examination** section then goto to the **Settings** of Examination which is present on the left side of the window.

| C 🏻 rgusamarth.ac.in/index.php/dashboard/index                                                           |                                                                             |                                                                                                    |                                                                 |                                                                                                    |  |  |  |  |  |
|----------------------------------------------------------------------------------------------------|-----------------------------------------------------------------------------|----------------------------------------------------------------------------------------------------|-----------------------------------------------------------------|----------------------------------------------------------------------------------------------------|--|--|--|--|--|
| SamartheGov                                                                                              |                                                                             |                                                                                                    | JOINT DIRECTO                                                   | R (joint_director, Computer Centre) RGU 🧕 🔒                                                                     |  |  |  |  |  |
| HR Administration Campus                                                                                 | HR Administration Campus Governance Support Settings                        |                                                                                                    |                                                                 |                                                                                                    |  |  |  |  |  |
| University                                                                                               | Home / Dashboard                                                            |                                                                                                    |                                                                 |                                                                                                    |  |  |  |  |  |
| Information<br>Modules<br>Organizational Units Type<br>Organizational Units<br>Designation<br>Organigram | Academic<br>Academic                                                        | Employee Management<br>System<br>Management of University Staff using Employee<br>Management System | Admission<br>Admission Management<br>LAUNCH                     | Legal Case Management<br>System<br>Capture/Track Legal Cases and Hearings using<br>Legal Case Management Module |  |  |  |  |  |
| Email Templates  * Employee * Leave Leave * LCMS * Vendor Bill Payment                                   | Estate Management<br>Capture/Track Estate using Estate Management<br>System | Vendor Management<br>System<br>Capture/Track Vendor Bill using Vendor Bill<br>Payment.              | Leave Management<br>System<br>Leave Applications and Management | Fee Management System Fee Management LAUNCH                                                                     |  |  |  |  |  |
| * Estate     * Teaching Recruitment     * Non-Teaching Recruit     * File Management                     | Inventory Management<br>System<br>Inventory Management System               | & Developed by                                                                                      |                                                                 |                                                                                                    |  |  |  |  |  |

| Examination          | Examination     Home / Examination |                        |                  |               |        |  |  |  |
|----------------------|------------------------------------|------------------------|------------------|---------------|--------|--|--|--|
| Dashboard<br>Session | Examination                        |                        |                  |               |        |  |  |  |
| Reports              | #                                  | Code                   | Session Name     | Academic Year | Status |  |  |  |
| Settings             |                                    |                        |                  |               | All ~  |  |  |  |
|                      | 1                                  | 2022-2023-JUIy:REGULAR | 2020-21 DECEMBER | 2022-2023     | Active |  |  |  |

After clicking on the **Examination Setting**, a new window will appear where settings can be done by clicking on the total button.

| Settings          |                                        |        |  |  |  |  |  |
|-------------------|----------------------------------------|--------|--|--|--|--|--|
| Showing 1-20 of 2 | Showing 1-20 of 27 items.              |        |  |  |  |  |  |
| #                 | Name                                   | Action |  |  |  |  |  |
| 1                 | Examination Cycle                      | ٥      |  |  |  |  |  |
| 2                 | Examination Time Slots                 | ۵      |  |  |  |  |  |
| 3                 | Examination Session Template           | ٥      |  |  |  |  |  |
| 4                 | Programme wise examination fees        | \$     |  |  |  |  |  |
| 5                 | All examination fees                   | \$     |  |  |  |  |  |
| 6                 | Examination Centers                    | \$     |  |  |  |  |  |
| 7                 | Examination Admit Card Templates       | ٥      |  |  |  |  |  |
| 8                 | Examination Mail Format Templates      | \$     |  |  |  |  |  |
| 9                 | Examination Attendance Sheet Templates | ۵      |  |  |  |  |  |

## **Examination Cycle**

The Examination Cycles are added by clicking on the Add Examination Cycle button and after that, the admin needs to fill in the details.

| Exa   | am Cycles             | Ad     | d Examination Cycle |         |
|-------|-----------------------|--------|---------------------|---------|
| \$how | ing 1-11 of 11 items. | Status | Sort Order          | Actions |
|       |                       |        |                     |         |

| Create Exam | Cycle       |
|-------------|-------------|
| Name *      |             |
| Status *    | Select ~    |
| Sort Order  |             |
|             | Save Cancel |

### **Examination Session**

To add the Examination session, admin needs to click on the "**Session**" under the Examination Section then click on to the Add Examination Session and fill the details then click on the save button.

| Examination          | Home / | Examination |              |               |        |
|----------------------|--------|-------------|--------------|---------------|--------|
| Dashboard<br>Session | Exa    | amination   |              |               |        |
| Settings             | #      | Code        | Session Name | Academic Year | Status |
|                      |        |             |              |               | All    |

| Examination              | ome / Exa           | amination / Examination Sess | sion         |          |      |                         |        |         |
|--------------------------|---------------------|------------------------------|--------------|----------|------|-------------------------|--------|---------|
| Dashboard<br>Session     | Examination Session |                              |              |          |      | Add Examination Session |        |         |
| Reports                  |                     |                              |              | Academic |      |                         |        |         |
|                          | # C                 | ode                          | Session Name | Year     | Туре | Result Type             | Status | Actions |
|                          |                     |                              |              |          |      |                         | 4 👻    |         |
| Add Session              |                     |                              |              |          |      |                         |        |         |
| Туре                     | *                   | Select                       |              |          |      |                         |        | ~       |
| Academic Year<br>Session | *                   | Select                       |              |          |      |                         |        | ~       |
| Examination Year         | *                   |                              |              |          |      |                         |        | ~       |
| Examination Cycle        | *                   | Select                       |              |          |      |                         |        | ~       |
| Session Name             | *                   | Example: 2020                | )-2021 DECE  | MBER     |      |                         |        |         |
| Status                   | *                   | Select                       |              |          |      |                         |        | ~       |
|                          |                     | Save                         | Cancel       |          |      |                         |        |         |

## Examination Time Slots

| To add the Examination Time Slots, the admin need          | s to click on the | button then | click on the |
|------------------------------------------------------------|-------------------|-------------|--------------|
| Add Slots button and fill in the details then click on the | Save button.      |             |              |

| Examination Time Slot Template |      |                |            |          | Add Slots |         |
|--------------------------------|------|----------------|------------|----------|-----------|---------|
| #                              | Name | Reporting Time | Start Time | End Time | Duration  | Actions |
|                                |      |                |            |          |           |         |

| Add Examination  | Time Slot Template |   |
|------------------|--------------------|---|
| Name *           |                    |   |
| Reporting Time * |                    | Ø |
| Start Time *     | :                  | Ø |
| End Time *       |                    | Ø |
|                  |                    |   |
| Status *         | Select             | ~ |
|                  | Save Cancel        |   |

### **Examination Centers**

To add the Examination Centers, the admin needs to click on the button then click on the Add Examination Centre Detail button and fill in the following details then click on the button.

- 1. Center Code
- 2. Center Name
- 3. Address
- 4. City
- 5. District
- 6. State
- 7. Pincode
- 8. Halls (Hall Name & Capacity)

| Ex | Examination Centre Details Add Examination Centre Detail |             |         |      |       |                              |        |         |
|----|----------------------------------------------------------|-------------|---------|------|-------|------------------------------|--------|---------|
| #  | Centre Code                                              | Centre Name | Address | City | State | Number of Seats<br>Available | Status | Actions |
|    |                                                          |             |         |      | All   |                              | All 🗸  |         |

| Add Examination Centre Detail |                |          |
|-------------------------------|----------------|----------|
| Centre Code *                 |                |          |
| Centre Name *                 |                |          |
| Address Line 1 *              | Address Line 1 |          |
| Address Line 2                | Address Line 2 |          |
| Landmark                      | Landmark       |          |
| City *                        | City           |          |
| District                      | District       |          |
| State *                       | Select         | ~        |
| Pincode *                     | Pincode        |          |
| Halls                         | Hall Name      | Capacity |
|                               |                | +        |
|                               |                | Save     |

## Examination Admit Card Template

| To add/create | the Examination Admit Card Template, the | e admin n | needs to | click or | n the 📮   | ]<br>button 1 | then |
|---------------|------------------------------------------|-----------|----------|----------|-----------|---------------|------|
| click on the  | Add Examination Admit Card Template      | button    | and fill | in the   | details & | & design      | the  |
| template then | click on the Save button.                |           |          |          |           |               |      |

| Ex | amination Admit Care | Add Examination Admit Card | Template              |                      |         |
|----|----------------------|----------------------------|-----------------------|----------------------|---------|
| #  | Code                 | Applicable Type            | Applicable From Cycle | Applicable From Year | Actions |
|    |                      |                            |                       |                      |         |
| 1  | 2                    | Academic Cycle             | AUGUST                | 2021                 | /       |

| Add Examination Admit Card Template |                                                                                                    |
|-------------------------------------|----------------------------------------------------------------------------------------------------|
| Code *                              |                                                                                                    |
| Applicable From *S                  | elect-                                                                                                    |
|                                     | Variables to be used :     Date sheet related variables       (SESSION)     Table Position: (TABLE-POSITION)       (PROGRAMME_VAME)     Start Table: (TABLE-POSITION)       (ENROME_T_NUMBER)     Batat Table: (TABLE-ROD-TATESHEET)       (ROL_NUMBER)     Table contents       (NAME)     (DATESHEET-SNO)       (RATESHEET-SNO)     (DATESHEET-SNO)       (RATESHEET-COURSE_NAME)     (DATESHEET-COURSE_NAME)       (GENDER)     (DATESHEET-COURSE_COOE)       (OOB)     (TD-DATESHEET-COURSE)       (CATESORY)     (TD-DATESHEET-COURSE)       (SIGNATURE)     (TD-DATESHEET-TART_TIME)       (SIGNATURE)     (TD-DATESHEET-END_TIME)       (TERM)     (TD-DATESHEET-END_TIME)       (STUDENT_OUL_CODE)     (STUDENT_OUL_CODE) |
| Template *                          | File Edit View Insert Format Tools Table                                                                                                    |
|                                     | $5$ $ ightarrow$ Paragraph $\checkmark$ 12pt $\checkmark$ <b>B</b> $I$ $\Xi$ $\Xi$ $\Xi$ $\Xi$ $\cdots$                                                                                                    |
|                                     |                                                                                                    |

## **Examination Mail Format Template**

To add/create the Examination Mail Format Template, the admin needs to click on the button then click on the Add Examination Mail Format Template button and fill in the details & design the template then click on the save button.

| Examir | nation Mail Format Templates | Add  | Add Examination Mail Format Template |  |
|--------|------------------------------|------|--------------------------------------|--|
| #      | Template Name                | Туре | Actions                              |  |
|        |                              | All  | •                                    |  |

| Add Examination Mail Format Te | emplate                                                                                                    |
|--------------------------------|----------------------------------------------------------------------------------------------------|
| Template Name *                |                                                                                                    |
| Туре *                         | Select ~                                                                                                    |
|                                | Variables to be used :<br>{UNIVERSITY}<br>{FROM}<br>{FROM_EMAIL}<br>{BOARD}<br>{PROGRAMME_NAME}<br>{COURSE_NAME}<br>{COURSE_NAME}<br>{COURSE_NAME}<br>{SSSION}<br>{NAME}<br>{EMAIL}<br>{SIGNATURE}<br>{SUBJECT}<br>{OLD_FAPER}<br>{SVLLABUS}<br>{DURATION}<br>{MMX_MARKS}<br>{MIN_QUESTIONS}<br>{LINK}<br>{LAST_DATE} |
| Template *                     | File Edit View Insert Format Tools Table                                                                                                    |
|                                |                                                                                                    |
|                                |                                                                                                    |

## Examination Attendance Sheet Template

To add/create the Examination Attendance Sheet Template, the admin needs to click on the button then click on the Add Attendance Sheet Template button and fill in the details & design the template then click on the save button.

| Att | tendance Sheet Templat | es              |                      | Add Attendance Sheet  | Template |
|-----|------------------------|-----------------|----------------------|-----------------------|----------|
| #   | Code                   | Applicable Type | Applicable From Year | Applicable From Cycle | Actions  |
|     |                        |                 |                      |                       |          |

| Add Attendance    |                              |                                                                                                    |                      |       |                   |     |     |     |   |
|-------------------|------------------------------|----------------------------------------------------------------------------------------------------|----------------------|-------|-------------------|-----|-----|-----|---|
| Code *            |                              |                                                                                                    |                      |       |                   |     |     |     |   |
| Applicable From * | Select                       |                                                                                                    |                      |       |                   |     |     |     | ~ |
|                   |                              | Variables to be u:<br>(CENTER)<br>(HALL)<br>(EXAMINATION_<br>(REPORTING_TI<br>(START_TIME)<br>(END_TIME)<br>(table) | ed :<br>DATE}<br>ME} |       |                   |     |     |     |   |
| Template *        | File Edit                    | View Insert F                                                                                                    | ormat Tools          | Table |                   |     |     |     |   |
|                   | $\Leftrightarrow$ $\diamond$ | Paragraph                                                                                                    | ~ 12pt               | ~     | <b>B</b> <i>I</i> | ≣ ≡ | ⊒ ≣ | ••• |   |
|                   |                              |                                                                                                    |                      |       |                   |     |     |     |   |

## Examination Form Submission

To active programmes for the Examination form submission process, Admin needs to do the following:

- 1. Launch Examination Section presents under Academics
- 2. Launch Particular Examination Session
- 3. Launch Examination Programmes

| Home / Examination / 2021-2022-Decem | nber:REGULAR            |                              |                 |
|--------------------------------------|-------------------------|------------------------------|-----------------|
| EXAMINATION<br>PROGRAMMES            | EXAMINATION<br>SCHEDULE | QUESTION PAPER<br>MANAGEMENT | STUDENTS        |
|                                      |                         |                              | MANAGE STUDENTS |
| MANAGE PROGRAMMES                    | DATE SHEETS             | MANAGE QUESTION PAPER        | LAUNCH          |
| LAUNCH                               | LAUNCH                  | LAUNCH                       |                 |
|                                      |                         |                              |                 |

| Now, Admin needs to click on the | Add Programmes | button and fill in the | details which are present on |
|----------------------------------|----------------|------------------------|------------------------------|
| the window and click on the      | ] button.      |                        |                              |

| Type : I                                                                                                    | REG  | €ULAR              | Academic Ye | ar-Sessi     | on:2021-202                                                        | 2 Odd Se                  | mester (2021) | l.                                 | Exami                              | Examination Year/Cycle : 2021/JULY |                             |                        |        | ctive U               | pdate   |
|----------------------------------------------------------------------------------------------------|------|--------------------|-------------|--------------|--------------------------------------------------------------------|---------------------------|---------------|------------------------------------|------------------------------------|------------------------------------|-----------------------------|------------------------|--------|-----------------------|---------|
| 61                                                                                                    | iton |                    |             |              |                                                                    |                           |               |                                    |                                    |                                    | Add Pro                     | ogrammes               | Bul    | lk update Prog        | grammes |
|                                                                                                    | ten  | Programme          | e           | Exam<br>Year | Exam<br>Cycle                                                      | Term                      | Term Type     | Start<br>Date                      | End<br>Date                        | Extended<br>Date                   | Administrator<br>last date  | Activity<br>Status     | Status | Programme<br>Settings | Actions |
|                                                                                                    |      | Select Pr          | rogramme 👻  |              |                                                                    |                           | All 🗸         |                                    |                                    |                                    |                             |                        | ~      |                       |         |
|                                                                                                    |      |                    |             |              |                                                                    |                           |               |                                    |                                    |                                    |                             |                        |        |                       |         |
| 1     ect F                                                                                                    | Pro  | PG058 : Ma<br>demo | ess         | 2021         | December                                                           | 3                         | SEMESTER      | Jan 25,<br>2022,<br>12:00:00<br>AM | Jan 31,<br>2022,<br>11:55:00<br>PM | Mar 1,<br>2022,<br>12:00:00<br>AM  | Feb 1, 2022,<br>11:55:00 PM | Closed9<br>days<br>ago | Active | \$                    | Update  |
| I I I I I I I I I I I I I I I I I I I                                                                                                    | Pro  | PG058 : Ma<br>demo | es          | 2021         | December<br>Select<br>Select                                       | 3                         | SEMESTER      | Jan 25,<br>2022,<br>12:00:00<br>AM | Jan 31,<br>2022,<br>11:55:00<br>PM | Mar 1,<br>2022,<br>12:00:00<br>AM  | Feb 1, 2022,<br>11:55:00 PM | Closed9<br>days<br>ago | Active | •                     | Update  |
| amme Date *                                                                                                    | Pro  | PG058 : Ma<br>demo | es          | 2021         | December<br>Select<br>Select<br>Select<br>Select Start-Da          | 3                         | SEMESTER      | Jan 25,<br>2022,<br>12:00:00<br>AM | Jan 31,<br>2022,<br>11:55:00<br>PM | Mar 1,<br>2022,<br>12:00:00<br>AM  | Feb 1, 2022,<br>11:55:00 PM | Closed9<br>days<br>ago | Active | •                     | Update  |
| 1 ect F amme Date * Jate *                                                                                                    | Pro  | PG058 : Ma<br>demo | es          | 2021         | December<br>Select<br>Select<br>Select Start-Da<br>Select Start-Da | 3<br>ate Time             | SEMESTER      | Jan 25,<br>2022,<br>12:00:00<br>AM | Jan 31,<br>2022,<br>11:55:00<br>PM | Mar 1,<br>2022,<br>12:00:00<br>AM  | Feb 1, 2022,<br>11:55:00 PM | Closed9<br>days<br>ago | Active | •                     | Update  |
| I 1 Control Control Co | Prc  | PG058 : Ma<br>demo | es          | 2021         | December<br>Select<br>Select<br>Select Start-Da<br>Select Start-Da | 3<br>ate Time<br>ate Time | SEMESTER      | Jan 25,<br>2022,<br>12:00:00<br>AM | Jan 31,<br>2022,<br>11:55:00<br>PM | Mar 1,<br>2022,<br>12:00:00<br>AM  | Feb 1, 2022,<br>11:55:00 PM | Closed9<br>days<br>ago | Active |                       | Update  |

After submission of the Examination Form, all examination forms need to be verified by the admin for the scheduling of the Examination.

### **Examination Form Verification**

For verification of the Examination form submissions, the admin needs to

### **Examination Schedule**

For Scheduling the Examination, firstly Admin needs to add the programmes under the Examination Programme section under the particular Examination Session.

After that, the Admin needs to Launch the Examination Schedule. The scheduling can be done by 2 methods:

- 1. Programme Wise Schedule
- 2. Course Wise Schedule

| Home / Examination / 2022-2023-JUIy:REGULAR |                         |
|---------------------------------------------|-------------------------|
| EXAMINATION<br>PROGRAMMES                   | EXAMINATION<br>SCHEDULE |
| LAUNCH                                      | LAUNCH                  |
|                                             |                         |
| PROGRAMME WISE<br>SCHEDULE                  | COURSE WISE<br>SCHEDULE |
| PROGRAMME WISE SCHEDULE                     | COURSE WISE SCHEDULE    |
| Launch                                      | Launch                  |

### **Course Wise Schedule**

For the course-wise schedule, Launch the **Course Wise Schedule** section then **select the Course** from the dropdown list and click on the "**Submit**" Button.

| Select courses to add s | schedule                             |        |
|-------------------------|--------------------------------------|--------|
| Select Course *         | ANT/111010 : Society and Culture-I × | ×      |
|                         |                                      | Submit |

After that, Select the Date and Time Slots then click on the "Save" button.

| Add Ex                       | xaminatio       | on Schedule                           |                                     |
|------------------------------|-----------------|---------------------------------------|-------------------------------------|
| Sno                          | Select          | Programme                             | Date & Slot                         |
| □ <b>ANT</b> /1 <sup>/</sup> | 11010 : Society | y and Culture-I (term 1)              | Select Date 10:00-13:00(03 h v Save |
| 1                            |                 | PG233 : Master of Arts (Anthropology) | 05-04-2022 : 13:00 - 16:00          |

#### Allocate Examination Center to Students in Courses

For allocating examination centers to students of course, the admin needs to Launch the **Allocate Examination Center to Student in Courses** then select the course from the dropdown list and click on to the **Submit** button.

| EXAMINATION<br>CENTER<br>EXAMINATION CENTER<br>Add Centre | ALLOCATE<br>EXAMINATION<br>CENTER TO<br>STUDENT<br>PROGRAMME | ALL<br>EXA<br>CEN<br>STU<br>CON | OCATE<br>MINATION<br>NTER TO<br>JDENT<br>JRSE | I           | MANAGE ADMIT<br>CARD<br>EXAMINATION ADMIT CARD<br>Launch |
|-----------------------------------------------------------|--------------------------------------------------------------|---------------------------------|-----------------------------------------------|-------------|----------------------------------------------------------|
| ALLOCATE EXAMINA                                          | ATION CENTER TO                                              | STUDENT                         | IN COURS                                      | SE .        |                                                          |
| Select Course *                                           |                                                              | ▼ Submit                        | 1                                             |             |                                                          |
| Students List                                             |                                                              |                                 |                                               | Can         | cel Assign Examiantion Hall                              |
| S.No. D Name / Enrolment                                  | Number/ Roll Number                                          | Programme                       | Schedule                                      | Allocated E | xamination Center/Hall                                   |

After that, the list of students is available on the window then **select the students by clicking on the checkbox** and then click on the Assign Examiantion Hall button.

| ALLOCATE EXAMINATION CENTER TO               | STUDENT   | IN COUR  | SE                                |
|----------------------------------------------|-----------|----------|-----------------------------------|
| Select Course *                              | Quitarit  |          |                                   |
| Select Courses                               | ▼ Submit  |          |                                   |
| Students List                                |           |          | Cancel Assign Examiantion Hall    |
| S.No. 🔲 Name / Enrolment Number/ Roll Number | Programme | Schedule | Allocated Examination Center/Hall |

Now, select the Examination Center and the Hall from the dropdown list then click on the button.

| Select Center and Hall |              |
|------------------------|--------------|
| Center *               |              |
| Select Center          | ~            |
| Hall *                 |              |
|                        | ~            |
|                        | Close Submit |

### Manage/ Generate Admit Cards

For the Admit card generation, the admin needs to Launch the Manage Admit Card section.

| EXAMINATION<br>CENTER<br>EXAMINATION CENTER | ALLOCATE<br>EXAMINATION<br>CENTER TO STUDENT<br>PROGRAMME | ALLOCATE<br>EXAMINATION<br>CENTER TO STUDENT<br>COURSE | MANAGE ADMIT<br>CARD<br>EXAMINATION ADMIT CARD |
|---------------------------------------------|-----------------------------------------------------------|--------------------------------------------------------|------------------------------------------------|
| Add Centre                                  | Launch                                                    | Launch                                                 | Launch                                         |

After that, the admin can view the student enrollment number with the programme name and the courses with the examination schedule. That, the admin can also preview the examination admit card by clicking on the **"Preview"** button.

| Ge   | nera    | te Admit ca         | rd                  |                                                    |               |                       |                      |                                                                        |        |                                     |                   |                                             |           | Change Status |
|------|---------|---------------------|---------------------|----------------------------------------------------|---------------|-----------------------|----------------------|------------------------------------------------------------------------|--------|-------------------------------------|-------------------|---------------------------------------------|-----------|---------------|
| Show | ing 1-1 | 50 of 1,358 items.  |                     |                                                    |               |                       |                      |                                                                        |        |                                     |                   |                                             |           |               |
|      | #       | Enrolment<br>Number | Exam Roll<br>Number | Programme                                          | Pay<br>Status | Application<br>Status | Admit Card<br>Status | Course & Schedule                                                      |        |                                     |                   |                                             |           | Admit Card    |
|      |         |                     |                     | All                                                | / •           | All 🗸                 | All 🗸                |                                                                        |        |                                     |                   |                                             |           |               |
|      |         |                     |                     |                                                    |               |                       |                      | Course                                                                 | Center | Hall                                | Date              | Slot                                        | Status    |               |
|      |         |                     |                     |                                                    |               |                       |                      | ✓ MGT/711010 :<br>Business Analytics                                   | Online | Virtual<br>Room<br>(Google<br>meet) | Feb<br>3,<br>2022 | 10:15-<br>12:15(02<br>hours : 0<br>minutes) | PUBLISHED |               |
|      |         |                     |                     |                                                    |               |                       |                      | ✓ MGT/714020 :<br>Summer Intership<br>Program                          | Online | Virtual<br>Room<br>(Google<br>meet) | Feb<br>1,<br>2022 | 10:15-<br>12:15(02<br>hours : 0<br>minutes) | PUBLISHED |               |
|      |         |                     |                     |                                                    |               |                       |                      | ✓ MGT / 716040 :<br>Investment Analysis<br>and Portfolio<br>Management | Online | Virtual<br>Room<br>(Google<br>meet) | Feb<br>2,<br>2022 | 10:15-<br>12:15(02<br>hours : 0<br>minutes) | PUBLISHED |               |
|      | 1       | 20100402040         |                     | M.B.A. : Master of Business<br>Administration(MBA) | UNPAID        | VERIFIED              | PUBLISHED            | √ MGT / 716080 :<br>Taxation                                           | Online | Virtual<br>Room<br>(Google<br>meet) | Feb<br>2,<br>2022 | 10:15-<br>12:15(02<br>hours : 0<br>minutes) | PUBLISHED | Preview       |
|      |         |                     |                     |                                                    |               |                       |                      | ✓ MGT / 716100 :<br>HRIS, HR Audit and<br>HR Accounting                | Online | Virtual<br>Room<br>(Google<br>meet) | Feb<br>1,<br>2022 | 10:15-<br>12:15(02<br>hours : 0<br>minutes) | PUBLISHED | ♥ View        |

### Publish Admit Cards into the Student Portal

To Publish the Admit Cards into the Student Portal, the admin needs to select the student by clicking on

the checkbox then change the status of the Admit cards by clicking on the **Change Status** button and select the status as PUBLISHED.

| Ge   | enera    | te Admit ca                               | ard                 |           |            |                       |                      | Change St         | atus |
|------|----------|-------------------------------------------|---------------------|-----------|------------|-----------------------|----------------------|-------------------|------|
| Shov | ving 1-1 | 50 of 2,322 items.<br>Enrolment<br>Number | Exam Roll<br>Number | Programme | Pay Status | Application<br>Status | Admit Card<br>Status | Course & Schedule |      |
|      |          |                                           |                     | All 🗸     | All 🗸      | VEF 🗸                 | All 🗸                |                   |      |

1

| Change Hall Ticket Status |       | ×      |
|---------------------------|-------|--------|
| Status *                  |       | ~      |
|                           |       |        |
|                           | Close | Update |

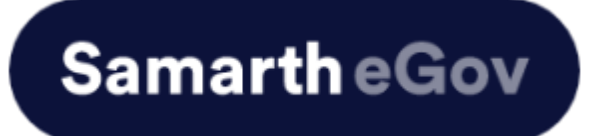

## User Manual for Student Portal Examination Department

| <u>Introduction</u>                          | 2     |
|----------------------------------------------|-------|
| New Student Registration (Self-Registration) | 3-5   |
| Document Upload                              | 6-10  |
| Semester Fee Submission                      | 11-12 |
| Course Selection                             | 12-13 |
| Examination Form Submission                  | 13-15 |

## **Introduction**

This document is the reference for students, for document upload through Samarth student portal

## Login

Step 1: Open the student portal link, the homepage will appear as below:

URL: <u>https://slbsrsv.samarth.edu.in/index.php/site/login</u>

| Sign In                         |
|---------------------------------|
| Username                        |
| Enrolment Number                |
| Password                        |
| Password                        |
| Login                           |
| New Registration Reset Password |
|                                 |

In the student portal homepage, students will be able to see three (3) options as follows:

- 1. Login
  - a. Already registered students can directly login using their login credentials of the portal

## 2. New Registration

a. Students doing first-time registration have to click on the "New Registration" option to generate their login credentials

## 3. Reset Password

a. If a student forgets his/her password they can reset it using the "**Reset password**" option.

## **New Student Registration**

Step 1. students can register themself by clicking on the "New Registration" Button,

After that, the following details need to be selected/entered by the students:

- Programme
- Name (as on ID card)
- Mode of Registration
  - Enrollment Number
  - Examination Roll Number
- Enrollment Number/ Examination Roll Number

| Shri Lal Bahadur Shastri National Sanskrit University |                                                                                                    |                                                                                                    |   |
|-------------------------------------------------------|----------------------------------------------------------------------------------------------------|----------------------------------------------------------------------------------------------------|---|
|                                                       | Student Registrati<br>Select Programme<br>Name (as on ID<br>card)<br>Mode of<br>Registration<br>Enrolment Number | on Form          Select         Enrolment Number         Click on the text to change         Submit | × |
|                                                       |                                                                                                    |                                                                                                    |   |

Then, click on the submit button.

After that, a new window will appear. In that, the following details need to be entered for the new registration:

- Mobile Number
- Email Address

(These details must be correct to receive OTP via mail)

| nter your mobile number | Enter your mobile number |  |
|-------------------------|--------------------------|--|
|                         | Required                 |  |
| nter your email address | Enter your email address |  |
|                         | Submit                   |  |

After successful verification of the OTP received via Mail/SMS, click on the submit button to proceed further.

| Enter the one time password (                               | )TP) sent to your email/mok | bile. |  |
|-------------------------------------------------------------|-----------------------------|-------|--|
| Enter the one time password (OTP) sent to your email/mobile | Submit                      |       |  |

| ( | Once OTP | will be | verified, | students | need to | o set a | password | for their | login in | a new | window |
|---|----------|---------|-----------|----------|---------|---------|----------|-----------|----------|-------|--------|
|   |          |         |           |          |         |         |          |           |          |       |        |

|                   | ·                         | 0 |
|-------------------|---------------------------|---|
| Set your password |                           |   |
| Username :        | DEMO                      |   |
| Password          |                           |   |
| Confirm Password  | Password cannot be blank. |   |
|                   | Submit                    |   |
|                   |                           |   |
|                   |                           |   |

Then, click on the submit button.

## Note: The students need to notedown the username for further use.

## **Document Upload**

For document upload, students need to follow the below mentioned steps:

Step 1: Login to Student Portal with valid credentials

| Username<br>Enrolment Number<br>Password<br>Password |
|------------------------------------------------------|
| Enrolment Number<br>Password<br>Password             |
| Password Password                                    |
| Password                                             |
|                                                      |
| Login                                                |
| New Registration Reset Password                      |

**Step 2:** After successful login, the student will be redirected to the dashboard. Then the students need to click on the "**Upload Section**" tab to upload the document related to their respective programme.

| U-0117                   |                                              |             | 238000217026 |
|--------------------------|----------------------------------------------|-------------|--------------|
| ≜Student ▲               | Home / Dashboard                             |             |              |
| Dashboard                | Announcement:                                |             |              |
| Profile                  | Create/Link Your Academic Bank of Credits (A | 3C) Account |              |
| Certificates             |                                              |             |              |
| PGD1-800 : Post Graduate |                                              |             |              |
| Fee                      | PGD1-800 : POST GRADUATE                     |             |              |
| Course(s) Selection      | NATUROPATHY                                  |             |              |
| Upload Section           | CLICK HERE                                   |             |              |
| Services                 |                                              |             |              |
| Dues                     | © Samarth eGov                               |             |              |
| Profile Updated Details  | e summer coov                                |             |              |

Step 3: After that, the student needs to click on the "Click here to upload" Button.

| Student                             |           |                                                         |           |                 |        |                      |
|-------------------------------------|-----------|---------------------------------------------------------|-----------|-----------------|--------|----------------------|
| Dashboard                           | Up        | load section                                            |           |                 |        |                      |
| Profile<br>BTech (CS) Old : Bachelo | #         | Programme Name                                          | Document  | Upload Document | Status | Action               |
| Fee                                 | 1         | Bachelor of Technology (COMPUTER SCIENCE & ENGINEERING) | рното     |                 |        | Click here to upload |
| Course(s) Selection                 | 2         | Bachelor of Technology (COMPUTER SCIENCE & ENGINEERING) | SIGNATURE |                 |        | Click here to upload |
| Upload Section                      |           |                                                         |           |                 |        |                      |
| Services                            | © Samarth | eGov                                                    |           |                 |        |                      |
| Examination 👻                       |           |                                                         |           |                 |        |                      |

**Step 4:** Now, click on the "**Select file**" button in front of the Student Photo and select file from the storage.

| Accepted formats .jpg or .jpeg (10 - 100 kb)     File     Submit for App       Student Signature     + Select     Submit for App       Accepted formats .jpg or .jpeg (10 - 100 kb)     file     Submit for App | <br>Student Photo                                                 | + Select         |                     |
|----------------------------------------------------------------------------------------------------|-------------------------------------------------------------------|------------------|---------------------|
| Student Signature     + Select       Accepted formats .jpg or .jpeg (10 - 100 kb)     file                                                                                                    | Accepted formats .jpg or .jpeg (10 - 100 kb)                      | file             | Submit for Approval |
|                                                                                                    | Student Signature<br>Accepted formats .jpg or .jpeg (10 - 100 kb) | + Select<br>file | Submit for Approval |
|                                                                                                    |                                                                   |                  |                     |

**Step 5:** After uploading of the Student photo the preview of the photo will appear and Status will be appear as DRAFT.

| Sr.<br>No. | Document                                                             | Upload        | Action                                          |
|------------|----------------------------------------------------------------------|---------------|-------------------------------------------------|
| 1          | Student Photo<br>Accepted formats .jpg or .jpeg<br>(10 - 100 kb)     | + Select file | Delete Status : DRAFT<br>Submit for<br>Approval |
| 2          | Student Signature<br>Accepted formats .jpg or .jpeg<br>(10 - 100 kb) | + Select file | Delete<br>Submit for<br>Approval                |

**Step 6:** Now, click on the "**Select file**" button in front of the Student Signature and select file from the storage. After uploading of the Student photo the preview of the signature

will appear and Status shown as DRAFT.

| Sr. No. | Document                                                          | Upload        |        | Action                                |
|---------|-------------------------------------------------------------------|---------------|--------|---------------------------------------|
| 1       | Student Photo<br>Accepted formats .jpg or .jpeg (10 - 100 kb)     | + Select file | Delete | Status : DRAFT<br>Submit for Approval |
| 2       | Student Signature<br>Accepted formats .jpg or .jpeg (10 - 100 kb) | + Select file | Augunt | Status : DRAFT<br>Submit for Approval |

**Step 7:** After uploading the photo, the student needs to click on the "**Submit For Approval**" Button.After that, a pop-up message will appear as "**Document: PHOTO submitted successfully for verification**" and It's status will changes to SUBMITTED.

| pl | oad section                                             |           |                 |           |                      |
|----|---------------------------------------------------------|-----------|-----------------|-----------|----------------------|
|    |                                                         |           |                 |           | ( and the            |
|    | Programme Name                                          | Document  | Upload Document | Status    | Action               |
|    | Bachelor of Technology (COMPUTER SCIENCE & ENGINEERING) | РНОТО     | View File       | SUBMITTED |                      |
| 2  | Bachelor of Technology (COMPUTER SCIENCE & ENGINEERING) | SIGNATURE | View File       | DRAFT     | Click here to upload |
|    | Bachelor of Technology (COMPUTER SCIENCE & ENGINEERING) | SIGNATURE | View File       | DRAFT     | Click here to upload |

**Step 8:** Now, the student needs to click on the "**Submit For Approval**" Button in front of the Student Signature. After that, the pop-up message will appear as "**Document: SIGNATURE submitted successfully for verification**" and it's status changes to SUBMITTED.

| P   | Great!<br>Document : SIGNATURE submitted succesfully for verification. |           |                 |           |        |
|-----|------------------------------------------------------------------------|-----------|-----------------|-----------|--------|
|     |                                                                        |           |                 |           |        |
|     |                                                                        |           |                 |           |        |
| Jpl | oad section                                                            |           |                 |           |        |
| #   | Programme Name                                                         | Document  | Upload Document | Status    | Action |
| 1   | Bachelor of Technology (COMPUTER SCIENCE & ENGINEERING)                | РНОТО     | View File       | SUBMITTED |        |
|     | Bachelor of Technology (COMPUTER SCIENCE & ENGINEERING)                | SIGNATURE | View File       | SUBMITTED |        |
| 2   |                                                                        |           |                 |           |        |

**Step 9:** The uploaded document goes for the verification to the admin portal and after verification of the document the Status changed to APPROVED.

| # | Programme Name                                          | Document  | Upload Document | Status    | Action |
|---|---------------------------------------------------------|-----------|-----------------|-----------|--------|
| 1 | Bachelor of Technology (COMPUTER SCIENCE & ENGINEERING) | РНОТО     | View File       | APPROVED  |        |
| 2 | Bachelor of Technology (COMPUTER SCIENCE & ENGINEERING) | SIGNATURE | View File       | SUBMITTED |        |

## Semester Fee Submission

For Semester fee submission process, Students needs to follow the mentioned steps:

## Step 1: Click on the "Fee" tab

| ±Student                                                          | Home / Dashboard                                                           |  |
|-------------------------------------------------------------------|----------------------------------------------------------------------------|--|
| Dashboard<br>Profile<br>MAY : Master of Arts(Yogas                | Announcement:<br>• Create/Link Your Academic Bank of Credits (ABC) Account |  |
| Fee<br>Course(s) Selection<br>Services<br>Profile Updated Details | MAY : MASTER OF ARTS(YOGASHASTRA)                                          |  |
| थ्धExamination<br>थ्धTraining & Placement                         | © Samarth eGov                                                             |  |

Step 2: Click on the "Click Here" button

| Home / Fee                                                                            |                          |                  |
|---------------------------------------------------------------------------------------|--------------------------|------------------|
| Fee                                                                                   |                          |                  |
| MAY : MASTER OF ARTS(YOGASHASTRA)<br>Fee active for session 2023-2023 JULY Click here |                          |                  |
| FAQ<br>CLICK HERE                                                                     | FEE HISTORY<br>CUCK HERE | ALL TRANSACTIONS |
| © Samarth eGov                                                                        |                          |                  |

**Step 3:** After verification of the fee amount, click on the "**Payment**" button

| Fee for MAY : Master of Arts(Yogashastra)     |              |                        |        |                              |                         |  |  |
|-----------------------------------------------|--------------|------------------------|--------|------------------------------|-------------------------|--|--|
| Name                                          |              | Enrolment Number       |        | Organizational unit (Campus) |                         |  |  |
| Level                                         | MASTER       | Program Type           | DEGREE | Delivery Mode                |                         |  |  |
| Admission (Year-Cycle)                        | 2023-JANUARY | Roll Number            |        | Fee Category : MAY           |                         |  |  |
| Email                                         |              | Phone                  |        | Fee term : 2 SEMESTER        | Fee Session : 2023 JULY |  |  |
| Mother Name<br>Father Name<br>Guardian Name   |              | Correspondence Address |        | Programme                    |                         |  |  |
|                                               |              |                        |        |                              |                         |  |  |
| Fee Details                                   |              |                        |        |                              |                         |  |  |
| Fee to be paid                                |              |                        |        | INR 11250.00                 |                         |  |  |
| Total Amount to be paid                       |              |                        |        | INR 11250.00                 |                         |  |  |
| Payment options Click here for payment (HDFC) |              |                        |        |                              |                         |  |  |

## **Examination Form Submission**

Once an examination form is made live on the student portal from the admin end, the students can select the courses for which they are appearing to give an exam in the given session.

For Examination Form submission the students need to follow the below mentioned steps:

Step fi: Click on the "Examination" tab from the left hand side panel.

Step 2: Click on the "Registration" button.

| U-0117                                          |   | 238000217026                                                                    |
|-------------------------------------------------|---|---------------------------------------------------------------------------------|
| <b>≛</b> Student                                | Ŧ | Home / Dashboard                                                                |
| &Examination<br>Registration<br>Hall Admit Card | * | Announcement: <u> - Create/Link Your Academic Bank of Credits (ABC) Account</u> |
| ≌Training & Placement                           | * | PGD1-800 : POST<br>GRADUATE DIPLOMA IN<br>YOGA AND NATUROPATHY<br>CLICK HERE    |

## Step 3: Click on the "Click Here For Examination" button. The exam form will open.

Home / EXAMINATION-REGISTRATION / Neeraj dahiya (238000217026)

### **EXAMINATION-REGISTRATION**

Registration open for **SUPPLEMENTARY** examination 1, 2 SEMESTER September - 2024 PGD1-800 : Post Graduate Diploma in Yoga and Naturopathy

CLICK HERE FOR EXAMINATION FORM

**Step 4:** In a new window, examination form will appear and student needs to fill the following details

- PWD Status (YES/NO)
- Disability Percentage(If YES)
- Need of scribe in the Examination(If YES)
- Courses from the list by clicking on Checkbox of Action section

| (B) Everylaction | Examinat                                           | ion Session                                                                                          | September - 2024 | Examination Type | SUPPLEMENTARY    |        |  |  |  |  |
|------------------|----------------------------------------------------|----------------------------------------------------------------------------------------------------|------------------|------------------|------------------|--------|--|--|--|--|
|                  | Select your PwD (Persons with Disabilities) Status |                                                                                                    |                  |                  |                  |        |  |  |  |  |
|                  | Not App                                            | Not Applicable                                                                                       |                  |                  |                  |        |  |  |  |  |
|                  | Consta                                             |                                                                                                    |                  |                  |                  |        |  |  |  |  |
|                  | Course(s)                                          | Selection                                                                                            |                  |                  |                  |        |  |  |  |  |
|                  | S.NO                                               | Course code : Name                                                                                   | Course Credits   | Course term      | Туре             | Action |  |  |  |  |
|                  | 1                                                  | YO-1013 : याग एव स्वास्थ्य                                                                           | 6.00             | 4 SEMESTER       | IMPROVEMENT      | U      |  |  |  |  |
|                  | 2                                                  | YO-1014 : प्राकृतिक विकित्सा के सिद्धान्त                                                            | 6.00             | 4 SEMESTER       | IMPROVEMENT      |        |  |  |  |  |
|                  | 3                                                  | YO-1015 : मर्म चिकित्सा                                                                              | 6.00             | 4 SEMESTER       | IMPROVEMENT      |        |  |  |  |  |
|                  | 4                                                  | YO-1016 : स्वविषयगत निबन्धात्मक                                                                      | 6.00             | 4 SEMESTER       | IMPROVEMENT      |        |  |  |  |  |
|                  | 5                                                  | YO-1018 : शिव संहिता                                                                                 | 0.00             | 4 SEMESTER       | IMPROVEMENT      |        |  |  |  |  |
|                  | 6                                                  | YO-1017-P : योग प्रशिक्षण परियोजना (अस्पताल, विद्यालय, स्वयं सेवी संस्थाओं में योग प्रशिक्षण) मौखिकी | 6.00             | 4 SEMESTER       | IMPROVEMENT      | 0      |  |  |  |  |
|                  | 7                                                  | EC-A4-YO-17 : योग प्रायोगिक प्रशिक्षण                                                                | 6.00             | 4 SEMESTER       | IMPROVEMENT      |        |  |  |  |  |
|                  | 8                                                  | EC-84-YO-17 : योग कौश्वस विकास                                                                       | 6.00             | 4 SEMESTER       | IMPROVEMENT      | 0      |  |  |  |  |
|                  | 9                                                  | YO-1009 : अनुसंधान विधि एवं सांख्यिकी                                                                | 6.00             | 3 SEMESTER       | ESSENTIAL-REPEAT |        |  |  |  |  |
|                  | 10                                                 | YO-1010 : योग चिकिसा                                                                                 | 6.00             | 3 SEMESTER       | ESSENTIAL-REPEAT | 0      |  |  |  |  |
|                  | 11                                                 | YO-1011 : उपनिषद्, वर्शन एवं संस्कृति                                                                | 6.00             | 3 SEMESTER       | IMPROVEMENT      |        |  |  |  |  |
|                  | 12                                                 | YO-1012 : योग एवं वैकल्पिक चिकित्सा                                                                  | 6.00             | 3 SEMESTER       | IMPROVEMENT      |        |  |  |  |  |
|                  | 13                                                 | EC-A3-YO-17 : योग प्रायोगिक प्रशिक्षण                                                                | 6.00             | 3 SEMESTER       | IMPROVEMENT      |        |  |  |  |  |
|                  | 14                                                 | EC-B3-YO-17 : योग स्वास्थवृत्त                                                                       | 6.00             | 3 SEMESTER       | IMPROVEMENT      |        |  |  |  |  |
|                  |                                                    | Submit Cancel                                                                                        |                  |                  |                  |        |  |  |  |  |

**Step 5:** If any fee is applicable, you will be asked to pay the fee, otherwise you can click on "**Submit Course Selection**" and your exam form will be submitted.

Step 6: Click on the "Pay Examination Fee" button to proceed further

# <u>Note:-</u> You can update your examination course selection before submission of the final form by clicking on "Update Course(s)".

| Examination | Exami                          | ination Session : September - 2024       |                     | Examination Type :<br>SUPPLEMENTARY | Reference Number :<br>961 |                        |         |
|-------------|--------------------------------|------------------------------------------|---------------------|-------------------------------------|---------------------------|------------------------|---------|
|             | Examination Mode : EXAMINATION |                                          |                     | PWD Applicable : Not Applicable     | Scribe Required : NO      |                        |         |
|             | Course(s) Selected             |                                          |                     |                                     |                           |                        |         |
|             | S.No                           | Course Code : Name                       | Course<br>Credit(s) | Term                                | Classification            | Туре                   |         |
|             | 1                              | YO-1009 : अनुसंधान विधि एवं<br>सांख्यिकी | 6.00                | 3 SEMESTER                          | THEORY                    | ESSENTIAL-<br>REAPPEAR |         |
|             | Exami                          | nation fee details                       |                     |                                     |                           |                        |         |
|             | S.No                           | Fee Component                            |                     |                                     |                           |                        | Amount  |
|             | 1                              | Fail Paper (s) Fee                       |                     |                                     |                           |                        | INR 100 |
|             | 2                              | Statement of marks fee                   |                     |                                     |                           |                        | INR 50  |
|             | Total f                        | ee                                       |                     |                                     | INR 150                   |                        |         |
|             |                                | Update Course(s)                         | Click here          | for payment Cancel Sul              | omit Exam Form by Adm     | n                      |         |

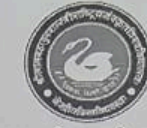

श्री लाल बहादुर शास्त्री राष्ट्रीय संस्कृत विश्वविद्यालय (केन्द्रीय विश्वविद्यालय)

क्रमांक: ला.ब.शा./परीक्षा/2023-2024/1186

दिनांक 07.05.2024

## परीक्षा विभाग

#### आवश्यक सूचना

परीक्षा विभाग द्वारा जारी कार्यलय सूचना सँख्या: ला.ब.शा/परीक्षा/2023-24/1183 दिनांक 03.05.2024 के निरन्तर में समस्त नियमित एवं अंशकालीन पाठ्यक्रमों के छात्रों को सूचित किया जाता है कि परीक्षा आवेदन फार्म आनलाईन (https://slbsrsv.samarth.edu.in) माध्यम से भरने की अंतिम तिथि दिनांक 08.05.2024 (रात्रि 11:59 बजे तक) तक बढ़ाई जाती है।

छात्रों को यह भी सूचित किया जाता है कि परीक्षा आवेदन फार्म भरने की तिथि अंतिम बार बढ़ाई जा रही है। इसके उपरान्त इस सन्दर्भ में छात्रों द्वारा कोई भी आवेदन स्वीकृति नहीं किया जाएगा।

यह आदेश सक्षम अधिकारी के आदेशानुसार जारी किया जा रहा है।

विशोष- 1.परीक्षा आवेदन-पत्र सावधानी पूर्वक भरें। अपूर्ण आवेदन-पत्र स्वीकार्य नहीं होगा।

परीक्षा नियन्त्रक एवं शैक्षणिक प्रभारी

### प्रतिलिपि:-

- 1. निजी सचिव कुलपति/कुलसचिव
- समस्त संकायप्रमुख/विभागाध्यक्ष/ पाठ्यक्रम संयोजक से विशेष निवेदन है कि छात्रों को सूचित करने की कृपा करें।
- 3 संगणक विभाग कृष्या इस सूचना को विश्वविद्यालय की वेबसाईट पर अपलोड करें एवं वाहट्सप ग्रुप में साझा करें।
- 5. विश्वविद्यालय के समस्त सूचना पट्ट
- 6. सम्बन्धित पंजिका
- 7. श्रीद्वाणिक अनुभाग कार्तों को सुचित कटें।

परीक्षा नियन्त्रक एवं शैक्षणिक प्रभारी

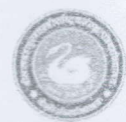

श्री लाल बहादुर शास्त्री राष्ट्रीय संस्कृत विश्वविद्यालय (केन्द्रीय विश्वविद्यालय)

क्रमांक: ला.ब.शा./परीक्षा/2024-2025/ 1609

दिनांक 29.08.2024

## परीक्षा विभाग

#### आवश्यक सूचना

शास्त्री एवं बी.ए.योग (तृतीय वर्ष), आचार्य एवं एम.ए (योग,अंग्रेजी,हिन्दी,समाजशास्त्र एवं हिन्दू अध्ययन). शिक्षाशास्त्री एवं शिक्षाचार्य (द्वितीय वर्ष) एवं अंशकालीन पाठ्यक्रमों (द्वितीय वर्ष) के अनुत्तीर्ण छात्रों को सूचित किया जाता है कि निर्धारित शुल्क (100/-प्रति पत्र + 50/-अंकतालिका) का भुगतान कर नीचे दिए गए Student Portal Link पर अपना परीक्षा आवेदन फार्म दिनांक 02.09.2024 से 05.09.2024 तक भर सकते हैं।

जो छात्र अंक वृद्धि हेतु पुन:परीक्षा (अधिकतम दो विषयों में) के लिए आवेदन करना चाहते है वह भी निर्धारित शुल्क (100/-प्रति पत्र + 50/-अंकतालिका) का भुगतान कर नीचे दिए गए Student Portal Link पर दिनांक 02.09. 2024 से 05.09.2024 तक आवेदन कर सकते है।

यदि कोई छात्र किसी सरकारी परीक्षा/साक्षात्कार होने के कारण एक या दो पत्रों में अनुपस्थित रहें वह भी इस परीक्षा में निर्धारित शुल्क (100/-प्रति पत्र + 50/-अंकतालिका) का भुगतान कर नीचे दिए गए Student Portal Link पर दिनांक 02.09.2024 से 05.09.2024 तक आवेदन कर सकते है। आवेदन पत्र के साथ सरकारी परीक्षा/साक्षात्कार का पत्र संलग्न करना अनिवार्य है।

विशेष- 1.परीक्षा आवेदन-पत्र सावधानी पूर्वक भरें। अपूर्ण आवेदन-पत्र स्वीकार्य नहीं होगा। 2.शास्त्री/बी.एयोग (तृतीय वर्ष) के छात्र पुरक परीक्षा/अंक सुधार हेतु अपना परीक्षा परिणाम परीक्षा विभाग से प्राप्त कर सकते हैं।

Student Portal Link: https://slbsrsv.samarth.edu.in

परीक्षा

#### प्रतिलिपिः-

- निजी सचिव कुलपति/कुलसचिव 1.
- समस्त संकायप्रमुख/विभागाध्यक्ष/ पाठ्यक्रम संयोजक से विशेष निवेदन है कि 2. छात्रों को सूचित करने की कृपा करें।
- संगणक विभाग कृप्या इस सूचना को विश्वविद्यालय की वेबसाईट पर अपलोड करें। 3
- विश्वविद्यालय के समस्त सूचना पट्ट 4
- 5. सम्बन्धित पंजिका

परीक्षा नियन्त्रक

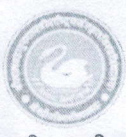

## श्री लाल बहादुर शास्त्री राष्ट्रीय संस्कृत विश्वविद्यालय (केन्द्रीय विश्वविद्यालय)

क्रमांकः ला.ब.शा./परीक्षा/2024-2025/ 1669

दिनांक 24.09.2024

## परीक्षा विभाग

### आवश्यक सूचना

बी.ए.योग(तृतीय वर्ष), आचार्य एवं एम.ए (योग,अंग्रेजी,हिन्दी,समाजशास्त्र एवं हिन्दू अध्ययन), शिक्षाशास्त्री एवं शिक्षाचार्य (द्वितीय वर्ष) एवं अंशकालीन पाठ्यक्रमों (द्वितीय वर्ष) के अनुत्तीर्ण छात्रों को सूचित किया जाता है कि निर्धारित शुल्क (100/-प्रति पत्र + 50/-अंकतालिका) का भुगतान कर नींचे दिए गए Student Portal Link पर अपना परीक्षा आवेदन फार्म दिनांक 30.09.2024 तक भर सकते हैं।

शास्त्री (तृतीय वर्ष) के अनुत्तीर्ण छात्रों को सूचित किया जाता है कि निर्धारित शुल्क (100/-प्रति पत्र + 50/-अंकतालिका) का भुगतान कर नीचे दिए गए Google Forms Link पर अपना परीक्षा आवेदन फार्म दिनांक 30.09.2024 तक भर सकते हैं।

जो छात्र अंक वृद्धि हेतु पुनःपरीक्षा (अधिकतम दो विषयों में) के लिए आवेदन करना चाहते है वह भी निर्धारित शुल्क (100/-प्रति पत्र + 50/-अंकतालिका) का भुगतान कर नीचे दिए गए Student Portal Link पर दिनांक 30.09.2024 तक आवेदन कर सकते है।

यदि कोई छात्र किसी सरकारी परीक्षा/साक्षात्कार होने के कारण एक या दो पत्रों में अनुपस्थित रहें वह भी इस परीक्षा में निर्धारित शुल्क (100/-प्रति पत्र + 50/-अंकतालिका) का भुगतान कर नीचे दिए गए Student Portal Link पर दिनांक 30.09.2024 तक आवेदन कर सकते है। आवेदन पत्र के साथ सरकारी परीक्षा/साक्षात्कार का पत्र संलग्न करना अनिवार्य है।

विशोष- 1. छात्र दिये गये निर्देशों को सावधानी पूर्वक पढें तथा आवेदन-पत्र को भरे तथा शुल्क न भरने पर आवेदन-पत्र स्वीकार्य नहीं होगा।

Student Portal Link: https://slbsrsv.samarth.edu.in Google Form Link : https://forms.gle/LskibHjhHcNn3yi1A

उपकलसचिव (परीक्षा)

प्रतिलिपिः-

1. निजी सचिव कुलपति/कुलसचिव

- 2. समस्त संकायप्रमुख/विभागाध्यक्ष/ पाठ्यक्रम संयोजक से विशेष निवेदन है कि

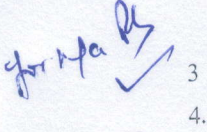

छात्रों को सूचित करने की कृपा करें। 3 संगणक विभाग कृप्या इस सूचना को विश्वविद्यालय एवं परीक्षा विभाग की वेबसाईट पर अपलोड करें। 4. विश्वविद्यालय के समस्त सूचना पटट

सम्बन्धित पंजिका

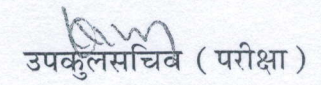

## SHRI LAL BAHADUR SHASTRI NATIONAL SANSKRIT UNIVERSITY **REGULATIONS No. 5**

## ESTABLISHMENT AND OPERATION OF ACADEMIC BANK OF CREDITS (ABC) AT UNDER GRADUATION LEVEL AND POST GRADUATION LEVEL COURSES

As per the University Grants Commissions Gazette Notification dated 28th July,2021, the Shri Lal Bahadur Shastri National Sanskrit University, New Delhi with the approval of Statutory authority, hereby makes the following regulations namely:-

## 1. Short title, Application and Commencement.-

- (1) These Regulations may be called the Shri Lal Bahadur Shastri National Sanskrit University, New Delhi (Establishment and Operation of Academic Bank of Credits in Higher Education) Regulations, 2021
- (2) These Regulations shall apply to all UG and PG Courses/Programmes offered by SLBSNS University, New Delhi.
- (3) They shall come into force from the date of approval from statutory body of SLBSNS University, New Delhi.

#### Definitions.- In these Regulations, unless the context otherwise requires,-2.

- a. "Act" means the Central Sanskrit Universities Act.-2020 (No.05 of 2020)
- b. "Academic Bank Account" means an individual account with the Academic Bank of Credits opened and operated by a student, to which all academic credits earned by the student from course(s) of study are deposited, recognized, maintained, accumulated, validated or redeemed for the purposes of the award of transferred, degree/diploma/certificates etc. by this University.
- c. "Academic Bank of Credits" means an academic service mechanism as a digital or virtual or online entity established by the university Grants Commission (UGC) with the approval of the Central Government, to facilitate students to become its academic account holders, thereby paving the way for seamless student mobility between or within degrec-granting Higher Educational Institutions through a formal system of credit recognition, credit accumulation, credit transfers and credit redemption to promote distributed and flexible teaching-learning;
- d. "Academic Flexibility" means the provision for innovative and interchangeable curricular structures to enable creative combinations of Courses or Programmes in Disciplines of study leading to Degree or Diploma or Post Graduate Diploma or Certificate of Study offering multiple entry and multiple exit facilities, while removing rigid curricular boundaries and creating new possibilities of life-long learning
- e. "Course" means one of the specified units which go to comprise a specified course/programme of study;

f. "Credit" means the standard methodology of calculating one hour of theory or one hour of tutorial or two hours of laboratory work, per week for a duration of a semester(13-15 week) resulting in the award of one credit; which is awarded by a higher educational institution on which these regulations apply; and Credits for internship shall be one credit per, week of internship, subject to a maximum of six credits; N

Assistant Registr श्री लाल बहादुर शारती राष्ट्र Shri Lal Bahadur Shastri National Ser बी–४, कुतुव सांस्थानिक क्षेत्र, नई विल्ताना (A. S) B-4, Qutub losquutional Area, New Delhi-110616

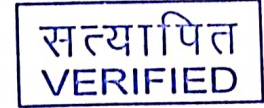

कुलसचिव / Registrar

श्री लाल बहादुर शास्त्री राष्ट्रीय संस्कृत विश्वविशालय Shri Lal Bahadur Shastri National Sanskrit University बी-4, कुतुव सांस्थानिक क्षेत्र, नई दिल्ली-110016 B-4, Qutub Institutional Area, New Delhi-110016

- g. "Credit-accumulation" means the facility created by Academic Bank of Credits In the Academic Bank Account opened by students in order to transfer and consolidate the credits earned by them by undergoing Courses;
- h. "Credits-recognition" means the credits earned though a registered Higher Educational Institution and transferred directly to the Academic Bank of Credits by such Higher Educational Institution.
- i. "Credit-redemption" means the process of commuting the accrued credits in the Academic Bank Account of the students maintained in ABC for the purpose of fulfilling the credits requirements for the award of Degrees or Diplomas or Certificates or Course work for Ph.D course/programme etc., by registered degree awarding Higher Educational Institutions;
- j. "Credit-transfer" means the mechanism by which the Registered Higher Educational Institutions are able to receive or provide prescribed credits to individual Academic Bank Accounts in adherence to the University Grants Commission credit norms for the 'course/s' undertaken by students enrolled in any Registered Higher Education Institution within India.
- k. "Professional Standards Setting Body" means a regulatory or principal body created, established or constituted under an Act of Parliament for determining and maintaining standards in the relevant areas of higher education;
- "Programme" or "Programme of study" means a higher education programme pursued for a degree specified by the Commission under sub-section (3) of section 22 of the UGC Act;
- m. "Registered Higher Education Institution" means an eligible Higher Educational Institution which is registered by the Academic Bank of Credits, under these regulations;
- n. "Statutory authority" means statutory bodies of higher educational institutions, such as the Governing council or Executive Council, competent to take decision on behalf of the institution.
- o. "Student" means a person admitted to and pursuing, a specified credit-based <u>course/programme of study in a higher education institution.</u>

## सत्यापित VERIम्। स्क्रुdemic Bank of Credits.-

-9

9

4

9

5

-9

7

e e e e e e e

3

v v v v v

 Academic Bank of Credits shall be a national-level facility to promote flexibility of Curriculum framework and interdisciplinary or multidisciplinary academic mobility of students across Higher Education Institutions in the country with appropriate credit transfer mechanism created through these regulations and shall facilitate students to

युलसचिय / Registrar यो लाल बहादुर शास्त्री राष्ट्रीय संस्कृत विश्व**रीतललड** their own learning path to attain a degree/degree (Hon.) or diploma or postni Lal Pahadur Shastri National Sanskrit University ni Lal Pahadur Shastri National Sanskrit Whitesity al-4, कुतुव सांस्थानिक क्षेत्र, नई दिल्ली-HOO util ble exit as well as any-time, any-where, and any-level learning.

2. Academic Bank of Credits shall enable the integration of multiple disciplines of higher learning, leading to the desired learning outcomes including enhanced creativity, inpovation, higher order thinking and critical analysis.

सहायक कुल्सविव (मध्यिक) Assistant Registrar (Academic Bank of Credits shall provide significant autonomy to students by providing श्री लाल बहादुर शास्त्री राष्ट्री प्रसंखन अर्था मिंग्रेट्ट मिंग्रिट of courses for a programme of study, flexibility in curriculum, novel Shi Lal Bahadur Shastri National Sanskrit University Shi Lal Bahadur Shastri National Sanskrit University वी-श. जुनुव सांस्थानिक क्षेत्र संस्थिति समुद्रा हा क्या के course options across a number of higher education disciplines or 6-4. Gut. b Institutional Arga New Pethi 110016

- 1. To promote student centricity with learner-friendly approaches in higher education across the country and promote a more inter-disciplinary approach in higher education.
- 2. To enable students to select the best courses or combination of courses to suit their aptitude and quest for knowledge.
- 3. To permit students to choose a pace for their studies along with the associated logistics and costs.
- 4. To allow students to tailor their degrees or make specific modifications or specializations rather than undergoing the rigid, regularly prescribed degree or courses of a university.
- 5. To enable multiple entry-multiple exit (MEME) for students to compete their degrees as per their time preferences, providing mobility across various disciplines and HEIs for Degree or Diploma or Post Graduate Diploma or Certificate programme or Course work for the Vidyavaridhi (Ph.D.) Programme.
- 6. To support, procedurally, the teaching-learning activities to happen in a distributed and blended manner through integration across the universities with increased mobility.
- 7. To facilitate lifelong learning amongst all, i.e., formal and informal students from both full-time and part-time modes and or Regular, distance and online mode.
- 8. To satisfy the students' quest for knowledge, freedom to choose and change their academic direction, connect different domains of knowledge and help them acquire the right foundation and building blocks to pursue their life goals.

## 5. Organizational Structure of Academic Bank of Credits.-

- 1. Academic Bank of Credits shall be a digital or Virtual or online store-house entity of academic credit data base of this University with students as its stakeholders.
- 2. Academic Bank of Credits shall be operated, on the lines of the National Academic Depository/Digilocker through the dynamic website established by the Govt. of India providing all details of Academic Bank of Credits and its operational mechanism for the use of all students of this University.
- 3. Academic Bank of Credits shall be a bank for academic purposes, on the pattern of commercial banks for financial purposes, with students as academic account holders to whom, the Academic Bank of Credits shall provide a variety of services including credit verification credit accumulation, credit transfer or redemption and authentication of academic awards.
- 4. Authentication of credits or academic awards by Academic Bank of Credits shall not, in any way, be construed as an encroachment on the statutory powers of the University registered with Academic Bank of Credits to award degrees and other academic

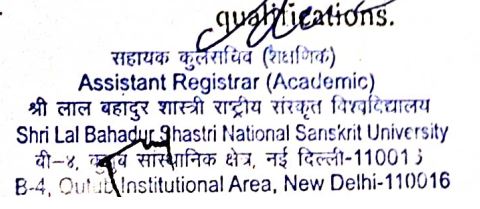

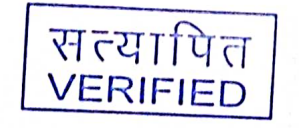

कुलसचिव / Registrar

कुलसायव 7 Register श्री लाल बहादुर शास्त्री राष्ट्रीय संस्कृत विश्वविद्यालय Shri Lal Bahadur Shastri National Sanskrit University बी-4, कुतुव सांस्थानिक क्षेत्र, नई दिल्ली-110016 B-4, Qutub Institutional Area, New Delhi-110016

- 5. ABC shall act as the body empowered by the Central Government or the University Grants Commission, as the case may be, to provide authenticated records of credits earned by students from registered Higher Education Institutions.
- 6. The requirement of credits as well as essential components of study for award of any Under Graduate or Post Graduate or diploma or certificate, or the Course work requirements for the Ph.D. programmes shall be as prescribed by Registered Universities.
- 7. Academic Bank of Credits shall provide to every student the facility to open unique or individual Academic Bank Account in digital form; and the account holder shall be provided with a unique ID and access to the Standard Operating Procedure (SOP).

## 6. Functions of Academic Bank Credits.-

1. Academic Bank of Credits shall deposit Credits awarded Credits awarded by Registered Higher Education Institutions, for Courses pursued therein, in the Academic Bank Account of the student and the validity of such validity shall be as per norms and guidelines issued by the University Grants Commission from time to time:

Provided that ABC shall not accept any document pertaining to course credits directly from students and shall entertain such documents as valid only when the same are transmitted by the respective, Registered Higher Education Institution awarding the credits.

- 2. ABC shall register Higher Education Institutions under these regulations, ensure the opening, closure and validation of Academic Bank Accounts and shall also ensure credit verification, credit accumulation, and credit transfer or redemption for students; apart from promoting its role among stakeholder.
- 3. Courses undergone by the students through the online modes through National Schemes like SWAYAM, NOTEL, V-Lab etc. or of any specified registered HEI, shall also be considered for credit transfer and credit accumulation.
- 4. The functions of ABC are not limited to distance or a non-contact mode; and shall extend to amalgamation of various existing and futuristic teaching-learning models and it may also consider credits obtained by students in assessment for theory or practical, if the same are offered as separate credit courses.
  - 5. The norms in respect to the curriculum content, curriculum transaction, educational technologies for the courses offered, their timing, continuous evaluation methods, attendance and novel methods of assessment shall be as decided by the SLBSNS University, New Delhi, and shall be consistent with the overarching policy and philosophy of holistic, multidisciplinary education under National Education Policy-2020.
  - 6. In the interest of students, credits earned and deposited with ABC shall be valid for the purpose of redemption to a degree or diploma or post Graduate diploma or certificate, for varying duration as specified by the SLBSNS University, New Delhi Subject to a maximum duration of seven years.
- 7. Academic Bank of Credits shall encompass all higher education programmes coming under the purview of the University Grants Commission, the All-India Council of Technical Education, and the National Council of Teacher Education; credits in professional programmes of study in respect of other disciplines may be included with

Assistant Registra (Academic) श्री लाल यहादुर शास्त्री रेट्रिय दिमिमुट्टी विद्यालय Shri Lal Bahadur Shastri National Sanskrit University बी–४, कुतुम सांस्थानिक क्षेत्र, नई दिल्ला-11001 5 B-4 Qutub Institutional Area, New Delhi-110016

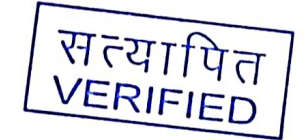

श्री लाल बह्यदुर शास्त्री राष्ट्रीय संस्कृत विश्वविद्यालय Shri Lal Bahadur Shastri National Sanskrit University बी-4, युतुव, सांस्थानिक क्षेत्र, नई दिल्ली-110016 B-4, Qutub Institutional Area, New Delbi 110016

- 8. Academic Bank of Credits shall also facilitate the credit recognition and credit redemption process for students who may opt, according to their individual choice, for all courses, not falling in any particular subject domain, but fulfilling the total credits requirement for the Under Graduate degree to be awarded by SLBSNS University, New Delhi.
- 9. In addition to the choice based courses to be undertaken by the student as a part of the specific higher education programme in University / Registered Higher Education Institution, students shall also have freedom to take additional courses of their aptitude, beyond the curriculum prescribed for such degree programme, and accrue credits in their respective Academic Bank Account:

Provided that Registered Higher Education Institutions may award diploma or certificate against credits accrued in respect of courses undertaken by students beyond the prescribed curriculum.

- 10. Credits obtained by students by undergoing Skill-courses from University / Registered
   Higher Education Institutions offering vocational Degree or diploma or Post Graduate
   Diploma or Certificate programmes are also eligible for accrual and redemption of
   credits through the Academic Bank of Credits.
  - 11. Credits obtained by undertaking courses in University / Registered Higher Education Institutions during or after the academic year 2021-22 alone are eligible for Credit transfer, Credit Accrual and credit redemption through the Academic Bank of Credits.
  - 12. For carrying out the purposes of the Academic Bank of Credits, the SLBSNS University may seek financial and administrative assistance to the Academic Bank of Credits, as it may deem fit from UGC.
- 7. Eligibility Criteria for approval of University / HEIs to register with Academic Bank of Credits.
  - Universities and Autonomous Colleges satisfying SLBSNS University, New Delhi-ABC regulation 1.2, which are accredited by either National Assessment and Accreditation Council with minimum 'A' Grade or by National Board of Accreditation for at least three programmes(s) with a minimum score of 675 individually (however, if the number of programme(s) being run by the Institution is less than three, then each of the programmes should secure 675 or more marks); or top 100 National Institutional Ranking Framework (NIRF) or similar assessment and Accreditation body(ies) to be established by Govt. of India from time to time or those Indian Higher Education Institutions appearing in top 1000 world ranking of Quacquarelli Symonds (QS)/ Times Higher Education (THE); Institutions of Eminence or Institutions of National Importance as declared by Government of India are eligible to register with Academic Bank of Credits.
    - 2. Accreditation or ranking status must be valid at the time of registration with Academic Bank of Credits.

सहायक नुस्तायि (स्रिज्ञ) shall obtain approval from their respective statutory authorities such as the Assistant Register (Acarifinite) or Executive Council or Syndicate or Board of Management or Academic भी साल बहादुर शास्त्री राष्ट्रीय सर्वजी (स्रिट्यालय) का साल बहादुर शास्त्री राष्ट्रीय सर्वजी (स्ट्रियालय) Shri Lal Bahadur Shastri NSG (1901)

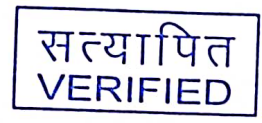

कुलसांचेव 7 त्रिष्ठाडाका श्री लाल बहादुर शास्त्री राष्ट्रीय संस्कृत विश्वविद्यालय Shri Lal Bahadur Shastri National Sanskrit University बी-4, कुतुब सांस्थानिक क्षेत्र, नई दिल्ली-110016 B-4, Qutub Institutional Area, New Delhi-110016 1

Registered Higher Education Institutions shall be required to admit students to individual 4. courses, in addition to their admission to full degree programmes:

Provided that in order to avoid overcrowding in a course(s) of any Higher Education Institution, such Higher Education Institution shall be permitted to have additional (supernumerary) seats in such course(s), subject to prior approval by the appropriate professional standards setting body:

Provided further that in respect of courses, not coming under the purview of any professional standers setting body the Registered Higher Education Institution may, subject to availability of required infrastructure, create supernumerary seats with the approval of its statutory authorities:

Provided also that, Registered Higher Education Institution may also offer a set of Courses, exclusively for the purpose of the Academic Bank of Credits Scheme.

- SLBSNS University may have the appropriate educational infrastructure in terms of audio-visual facilities, e-resources, Virtual classrooms and studios etc. and specifically 5. high bandwidth internet connectivity to support ODL or On-line courses or programmes and other infrastructural facilities for face to face theory or practical/or training courses as specified, from time to time, under the relevant University Grants Commission Regulations and/or Statues or Ordinances of SLBSNS University.
  - SLBSNS University shall have a webpage on its website containing details of the facility of Academic Bank of Credits, list of all Registered Higher Education Institutions, 6. guidelines or standard operating procedures for the students to utilize the facility effectively, along with a link to the website of Academic Bank of Credits.

Academic Bank of Credits Implementation methodology.-8.

MAN A D D P

- 1. Academic Bank of Credits is essentially a credit-based, and highly flexible, studentcentric facility.
- SLBSNS University shall, with the approval of their statutory authorities, amend the extant Ordinances relating to, inter alia, Course registration, Course requirements, 2. acceptance for inter-disciplinary and multi-disciplinary courses, Credits to be offered to such courses, Credit transfers and Credits acceptance from other approved Higher Education Institutions, nature of grades to be awarded etc.
- SLBSNS University shall encourage and enable students to customize or design their own degrees utilizing Courses selected by the student from among courses offered by 3. one or more of the Registered Higher Education Institutions:

Provided that, the student shall be required to earn at least fifty percent of the credits from the Higher Education Institution awarding the degree or diploma or certificate:

Provided further that, the student shall be required to earn at least fifty percent of the credits from the Higher Education Institution awarding the degree or diploma or certificate;

Provided further that, the students shall be required to earn the required number of credits in the core subject area necessary for the award of the degree or Diploma or Certificate, as specified by the degree awarding Higher Education Institution, in which student is enrolled.

antes the ends availing flexibility under the facility of ABC provided in Sub-regulation (3) are Assistant Registrar (Academic) ...bscribe only to Courses of their choice and aptitude, so as to enable them to accumulation were start and not to the entire Programmes of study leading to the award of a

White Institutional Area New Dain 111018 gistered Higher Education Institution कुलंसचिव / Registrar Shri Lat dota ी लाल बहादुर शास्त्री राष्ट्रीय संस्कृत विश्वविद्यालय राष्ट्रिया पि तिshi Lal Bahadur Shastri National Sanskrit University परिया । भरा वी-4, कुतुव सांस्थानिक क्षेत्र, नई दिल्ली-110016 VERIFIED qutub Institutional Area No. दिल्ली-110016

- 5. The ABC shall maintain a dynamic online directory of Higher Education Institution which satisfy the eligibility criteria.
- a. Every Registered Higher Education Institution shall provide student counseling and guidance to all students desirous of opening an Academic Bank Account with Academic Bank of Credits, in regard to the details of utilization of the services of Academic Bank of Credits in terms of Credit definition, Credit accumulation, Credit transfer, Credit redemption as well as in respect of the opening, closure and validation of Academic Bank: Accounts of Students where such requests are recommended through the parent University or Autonomous colleges which are already registered with Academic Bank of Credits.
  - b. Credits earned by students shall be deposited in the respective Academic Bank Account with ABC and shall be valid for not exceeding seven years as specified by the credit awarding institutions and subject to its acceptance by the Registered Higher Education Institution awarding academic qualification, for the purpose of commutation of credits for the award of any Degree of Diploma or Certificate:

Provided that once any credit is redeemed for the awarded of the aforementioned academic qualification, such credit shall be debited irrevocably from the respective student's Academic Bank Account.

- c. Where a student fulfills the norms of sufficiency of total number of credits and of the nature of credits, approved by a Registered Higher Education Institution for the award of the specified Degree or Diploma or Post Graduate Diploma or Certificate, the student shall be eligible for such award by that Higher Education Institution.
- d. Once used, or redeemed, Credits earned by a student cannot be re-used for the award of any other formal academic qualification.
- e. With the approval of its statutory authorities, a Registered Higher Education Institution shall be encouraged by Academic bank of Credits to apportion the structure of courses offered by it as core courses or core electives or open electives or skill enhancement electives or ability enhancement electives etc. with appropriate credit requirements, in order to promote multi-disciplinary or interdisciplinary higher education.
- f. In awarding academic qualifications etc., SLBSNS University shall follow the norms and guidelines, in regard to the number of credits and duration of time, stipulated from time to time by the UGC or the professional standards setting body, as the case may be:

Provided that in respect of time duration, a student pursuing academic qualifications under the Academic Bank of Credits facility may, after earning the stipulated credits, avail a relaxation of a maximum of one semester, provided the duration of the course or programme is of two-year or more (Four semesters or more).

- g. SLBSNS University may fix its Course fee based on the number of credits of a course for which the student is enrolled.
- h. The SLBSNS University shall pay a fee for registration as an eligible institution under these regulations, which shall be determined with prior approval of the Central Government or the UGC, as the case may be.

सहायक युलसचिव (गराणिक) Assistant Registrar (Academic) श्री लाल बहापुर शास्त्री राष्ट्रीय संतकृत विश्वदिद्यालय Shri Lal Bahadur Shashi National Sanskrit University क्री-४, कुतुव लाख्यात्रिक क्षेत्र, नई दिल्दी-11001 j B-4, Quhub Institutional Area, New Delmi-110016

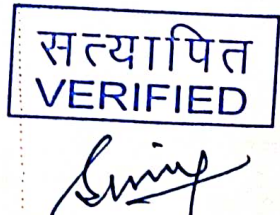

कुलसचिव / Registrar श्री लाल बहादुर शास्त्री राष्ट्रीय संस्कृत विश्वविद्यालय Shri Lal Bahadur Shastri National Sanskrit University बी-4, कुतुब सांस्थानिक क्षेत्र, नई दिल्ली-110016 B-4, Qutub Institutional Area, New Delhi-110016

. .

.:

#### 9. Monitoring, support and Quality assurance by Universities and ABC.-

- 1. It shall be the responsibility of Registered Higher Education Institutions, to monitor the development and operationalization of the Academic Bank of Credits programme at the university level and at the level of their affiliated autonomous colleges.
- 2. SLBSNS University shall offer teacher or staff training, mentoring, academic and administrative audit and other measures for improving the quality of performance of the Academic Bank of Credits facility and promotion of holistic/multidisciplinary education with the support of Academic Bank of Credits, which may be in the form of Faculty Development Programmes or Quality Improvement Programmes or Professional Development Programmes or Technology Inculcation Programmes.
- 3. The Quality assurance of the implementation of Academic Bank of Credits at the level of the registered university or autonomous college shall be developed by the University or autonomous college concerned either through the Internal Quality Assurance Cell (IQAC) or any other appropriate structured mechanism as may be decided by the SLBSNS University.
- 4. SLBSNS University shall upload, annually, on its website, a report of its activities vis-avis the Academic Bank of Credits, as well as of measures taken by it for Quality assurance, Quality sustenance and Quality enhancement.
- 5. There shall be an Academic Bank of Credits-Grievance Redressal Mechanism at the level of Central Government/University Grants Commission/Academic Bank of Credits, and at SLBSNS University to address the grievance/appeals of students.

#### 10. Consequences of Violation.-

Where a Registered Higher Education Institution fails to fulfill the conditions or requirements prescribed under these regulations, the UGC may, after providing a reasonable opportunity of being heard, direct the institution to rectify the deficiency within such period of time as may be stipulated by the UGC and on failure on the part of the Higher Education Institution to do so, terminate the registration of such institution from Academic Bank of Credits and in addition, cease to provide grants under the Act, where such grants are admissible to the institution.

## 11. Interpretation-

Any question as to the interpretation of these Regulations shall be decided by the UGC, and its decision shall be final and binding in the matter.

सहाययम्पुलसचिव (शेशणिक) Assistant Registrar (Academic) श्री लाल यहादुर शास्त्री राष्ट्रीय संस्कृत विखदिद्यालय Shri Lal Bahadur Shastri National Sanskrit University बी–४, कुतुव सांस्थानिक क्षेत्र, नई दिल्ली-110013 B-4, Qutub Institutional Area, New Delhi-110016

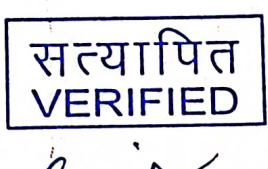

कुलसचिव / Registrar श्री लाल बहादुर शास्त्री राष्ट्रीय संस्कृत विश्वविद्यालय Shri Lal Bahadur Shastri National Sanskrit University बी-4, कुतुब सांस्थानिक क्षेत्र, नई दिल्ली-110016 B-4, Qutub Institutional Area, New Delhi-110016